## MicroStack Up & Running

OpenInfra Community Days Korea 2021 임찬식

### MicroStack ?

- https://microstack.run/
- 복잡한 OpenStack 배포를 간단하게 해결
- 명령어 두 개로 OpenStack 배포
- 포함하는 OpenStack 구성요소
  - Keystone, Nova, Neutron, Glance, Cinder
- 단일 노드 혹은 멀티 노드에 배포 가능
- 현재는 beta 상태

#### **MicroStack for Developer**

- 개발 과정에서 OpenStack 환경이 필요한 경우
- 기본적인 OpenStack 서비스만 있으면 충분
- 설정은 모두 기본 값으로 지정
- 개발 서버 안에서 작동하는 OpenStack
- 필요할 때만 띄워서 사용

#### **MicroStack for Micro Clouds**

- OpenStack 기반 Private Cloud 서비스 이용
- 적은 수의 노드를 이용해 시작 가능
- MicroStack 으로 쉽고 빠르게 배포 가능
- 단일 노드를 이용해 효율적인 Private Cloud 시작
- 필요하다면 멀티 노드로 확장

## Setup MicroStack

#### **Check MicroStack Version**

- 최신 버전 확인
- 앞으로 설치 과정에서는 latest/edge 버전 사용

#### \$ sudo snap info microstack

```
name: microstack
summary: OpenStack on your laptop
publisher: Canonical↓
store-url: https://snapcraft.io/microstack
license: Apache-2.0
description: |
MicroStack gives you an easy way to develop and test OpenStack
workloads on your laptop or in a virtual machine.
channels:
latest/beta: ussuri 2021-10-27 (241) 436MB -
latest/edge: ussuri 2021-10-22 (241) 436MB -
rocky/edge: rocky 2019-12-06 (195) 398MB classic
```

#### **Check Services and Ports**

- MicroStack 에서 nginx, mysql 등의 서비스 실행
- 초기화 과정에서 포트가 겹칠 경우 초기화 실패
- 시스템에서 이미 사용 중인지 확인 필요
  - nginx: 80, 443
  - mysql:3306
  - o rabbitmq: 4369, 25672, 5671, 5672, 15672
- 초기화 과정을 마친 후 변경 가능

#### Install MicroStack

\$ sudo snap install microstack --devmode --edge
microstack (edge) ussuri from Canonical / installed

- --devmode : 옵션을 지정해야 beta, edge 채널 선택 가능
- --edge: beta 와 edge 중에 여기서는 edge 채널 선택

#### **Performance Considerations**

- OpenStack 플랫폼은 많은 시스템 자원 요구
- 리눅스 시스템이 많은 자원을 할당할 수 있도록 설정 변경

echo fs.inotify.max\_queued\_events=1048576 | sudo tee -a /etc/sysctl.conf echo fs.inotify.max\_user\_instances=1048576 | sudo tee -a /etc/sysctl.conf echo fs.inotify.max\_user\_watches=1048576 | sudo tee -a /etc/sysctl.conf echo vm.max\_map\_count=262144 | sudo tee -a /etc/sysctl.conf echo vm.swappiness=1 | sudo tee -a /etc/sysctl.conf sudo sysctl -p

#### Initialize MicroStack

- microstack init --auto --control 실행
- --auto: 설정할 내용을 물어보지 않고 기본값으로 지정
- --control: 노드의 역할을 control 로 지정

\$ sudo microstack init --auto --control 2021-10-31 01:23:52,405 - microstack\_init - INFO - Configuring clustering ... 2021-10-31 01:23:52,622 - microstack\_init - INFO - Setting up as a control node. 2021-10-31 01:23:55,194 - microstack\_init - INFO - Generating TLS Certificate and Key 2021-10-31 01:23:56,366 - microstack\_init - INFO - Configuring networking ... 2021-10-31 01:24:04,184 - microstack\_init - INFO - Opening horizon dashboard up to \* 2021-10-31 01:24:04,989 - microstack\_init - INFO - Waiting for RabbitMQ to start ... waiting for 192.168.50.193:5672 2021-10-31 01:24:10.607 - microstack\_init - INFO - RabbitMQ started! 2021-10-31 01:24:10,607 - microstack\_init - INFO - Configuring RabbitMQ ... 2021-10-31 01:24:11.391 - microstack\_init - INFO - RabbitMQ Configured! 2021-10-31 01:24:11,432 - microstack\_init - INFO - Waiting for MySQL server to start ... waiting for 192.168.50.193:3306 2021-10-31 01:24:18,127 - microstack\_init - INFO - Mysql server started! Creating databases ... 2021-10-31 01:24:19,857 - microstack\_init - INFO - Configuring Keystone Fernet Keys ... 2021-10-31 01:24:31,771 - microstack\_init - INFO - Bootstrapping Keystone ... 2021-10-31 01:24:38,734 - microstack\_init - INFO - Creating service project ... 2021-10-31 01:24:42.944 - microstack\_init - INFO - Keystone configured!

#### Initialize MicroStack (continued)

2021-10-31 01:24:42,992 - microstack\_init - INFO - Configuring the Placement service... 2021-10-31 01:24:58,179 - microstack\_init - INFO - Running Placement DB migrations... 2021-10-31 01:25:01,369 - microstack\_init - INFO - Configuring nova control plane services ... 2021-10-31 01:25:09,739 - microstack\_init - INFO - Running Nova API DB migrations (this may take a lot of time)... 2021-10-31 01:25:27,872 - microstack\_init - INFO - Running Nova DB migrations (this may take a lot of time)... waiting for 192.168.50.193:8774 2021-10-31 01:26:14,258 - microstack\_init - INFO - Creating default flavors... 2021-10-31 01:26:33,122 - microstack\_init - INFO - Configuring nova compute hypervisor ... 2021-10-31 01:26:33,122 - microstack\_init - INFO - Checking virtualization extensions presence on the host 2021-10-31 01:26:33,168 - microstack\_init - INFO - Hardware virtualization is supported -KVM will be used for Nova instances 2021-10-31 01:26:36,073 - microstack\_init - INFO - Configuring the Spice HTML5 console service... 2021-10-31 01:26:36,763 - microstack\_init - INFO - Configuring Neutron Waiting for 192.168.50.193:9696 2021-10-31 01:27:41,786 - microstack\_init - INFO - Configuring Glance ... waiting for 192.168.50.193:9292 2021-10-31 01:28:09,618 - microstack\_init - INFO - Adding cirros image ... 2021-10-31 01:28:11,862 - microstack\_init - INFO - Creating security group rules ... 2021-10-31 01:28:18,997 - microstack\_init - INFO - Configuring the Cinder services... 2021-10-31 01:29:01,779 - microstack\_init - INFO - Running Cinder DB migrations... 2021-10-31 01:29:12,013 - microstack\_init - INFO - restarting libvirt and virtlogd ... 2021-10-31 01:29:30,216 - microstack\_init - INFO - Complete. Marked microstack as initialized!

#### **Check Running Services**

- 초기화 과정에서 오류가 발생했다면, 겹치는 포트가 있는지 확인
- snap services microstack 명령으로 각서비스실행여부확인

\$ sudo snap services microstack Service microstack.cinder-backup microstack.cinder-scheduler microstack.cinder-uwsgi microstack.cinder-volume microstack.cluster-uwsgi microstack.external-bridge microstack.filebeat microstack.glance-api microstack.horizon-uwsgi microstack.iscsid microstack.keystone-uwsgi microstack.libvirtd microstack.load-modules microstack.memcached

| Startup  | Current  | Notes |
|----------|----------|-------|
| disabled | inactive | -     |
| enabled  | active   | -     |
| enabled  | active   | -     |
| disabled | inactive | -     |
| enabled  | active   | -     |
| enabled  | inactive | -     |
| disabled | inactive | -     |
| enabled  | active   | -     |
| enabled  | active   | -     |
| disabled | inactive | -     |
| enabled  | active   | -     |
| enabled  | active   | -     |
| enabled  | inactive | -     |
| enabled  | active   | _     |

#### **Check Running Services (continued)**

| microstack.mysqld                     | enabled  | active   | - |
|---------------------------------------|----------|----------|---|
| microstack.neutron-api                | enabled  | active   | - |
| microstack.neutron-ovn-metadata-agent | enabled  | active   |   |
| microstack.nginx                      | enabled  | active   | - |
| microstack.nova-api                   | enabled  | active   |   |
| microstack.nova-api-metadata          | enabled  | active   |   |
| microstack.nova-compute               | enabled  | active   | - |
| microstack.nova-conductor             | enabled  | active   | - |
| microstack.nova-scheduler             | enabled  | active   | - |
| microstack.nova-spicehtml5proxy       | enabled  | active   | - |
| microstack.nrpe                       | disabled | inactive | - |
| microstack.ovn-controller             | enabled  | active   | - |
| microstack.ovn-northd                 | enabled  | active   | - |
| microstack.ovn-ovsdb-server-nb        | enabled  | active   | - |
| microstack.ovn-ovsdb-server-sb        | enabled  | active   | - |
| microstack.ovs-vswitchd               | enabled  | active   | - |
| microstack.ovsdb-server               | enabled  | active   | - |
| microstack.placement-uwsgi            | enabled  | active   | - |
| microstack.rabbitmq-server            | enabled  | active   | - |
| microstack.setup-lvm-loopdev          | disabled | inactive | - |
| microstack.target                     | disabled | inactive | - |
| microstack.telegraf                   | disabled | inactive | - |
| microstack.virtlogd                   | enabled  | active   | _ |

#### Access Web UI

- Web UI 주소: <u>https://10.20.20.1</u>
- 기본계정정보: admin
- 초기화 과정에서 생성한 비밀번호는 아래 명령으로 확인 가능

\$ sudo snap get microstack config.credentials.keystone-password
qAlpQQqc.....JqzDhVRq

• admin 계정과 비밀번호를 이용해 Web UI 접속

#### Access Web UI (continued)

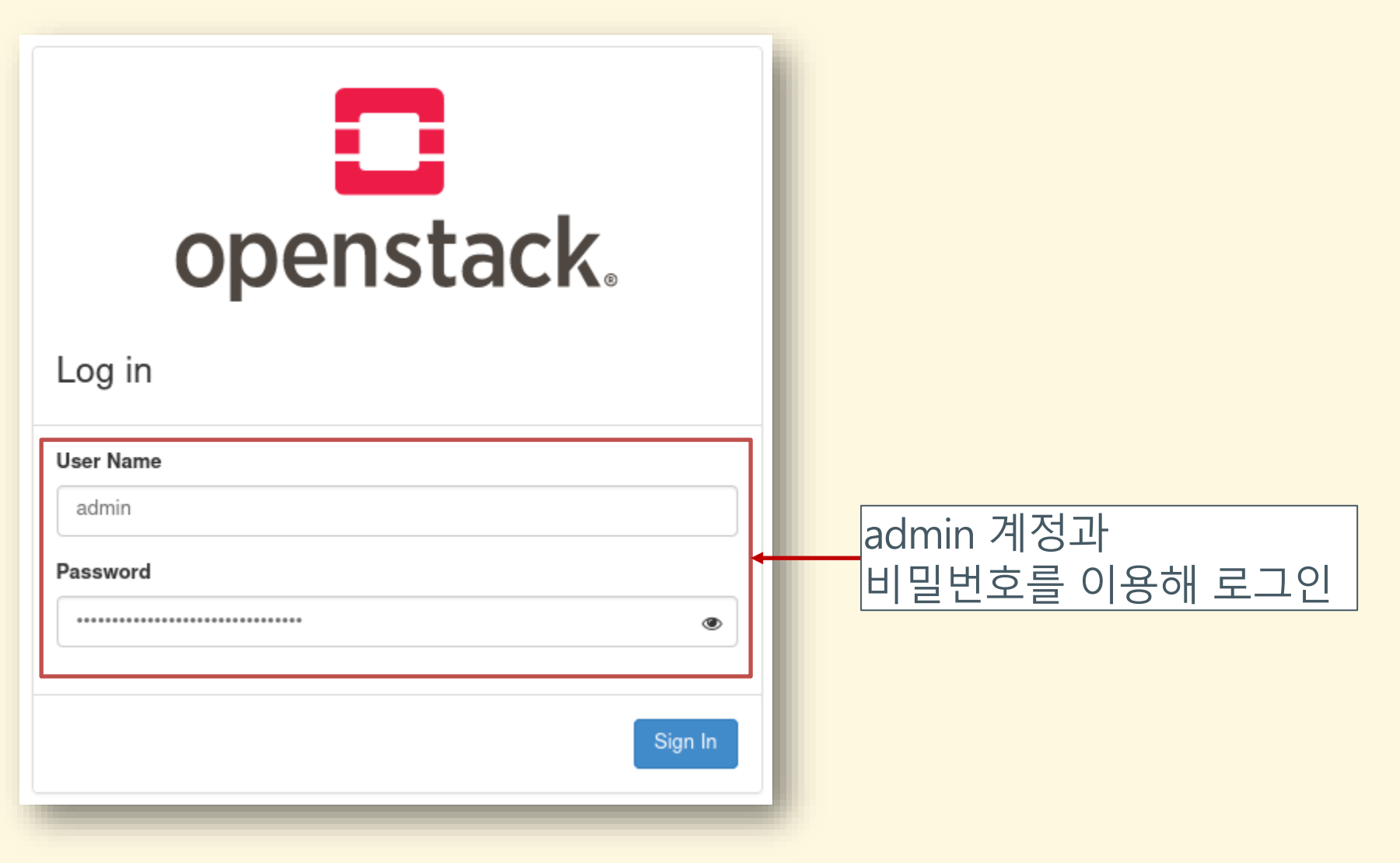

#### **Compute: Overview**

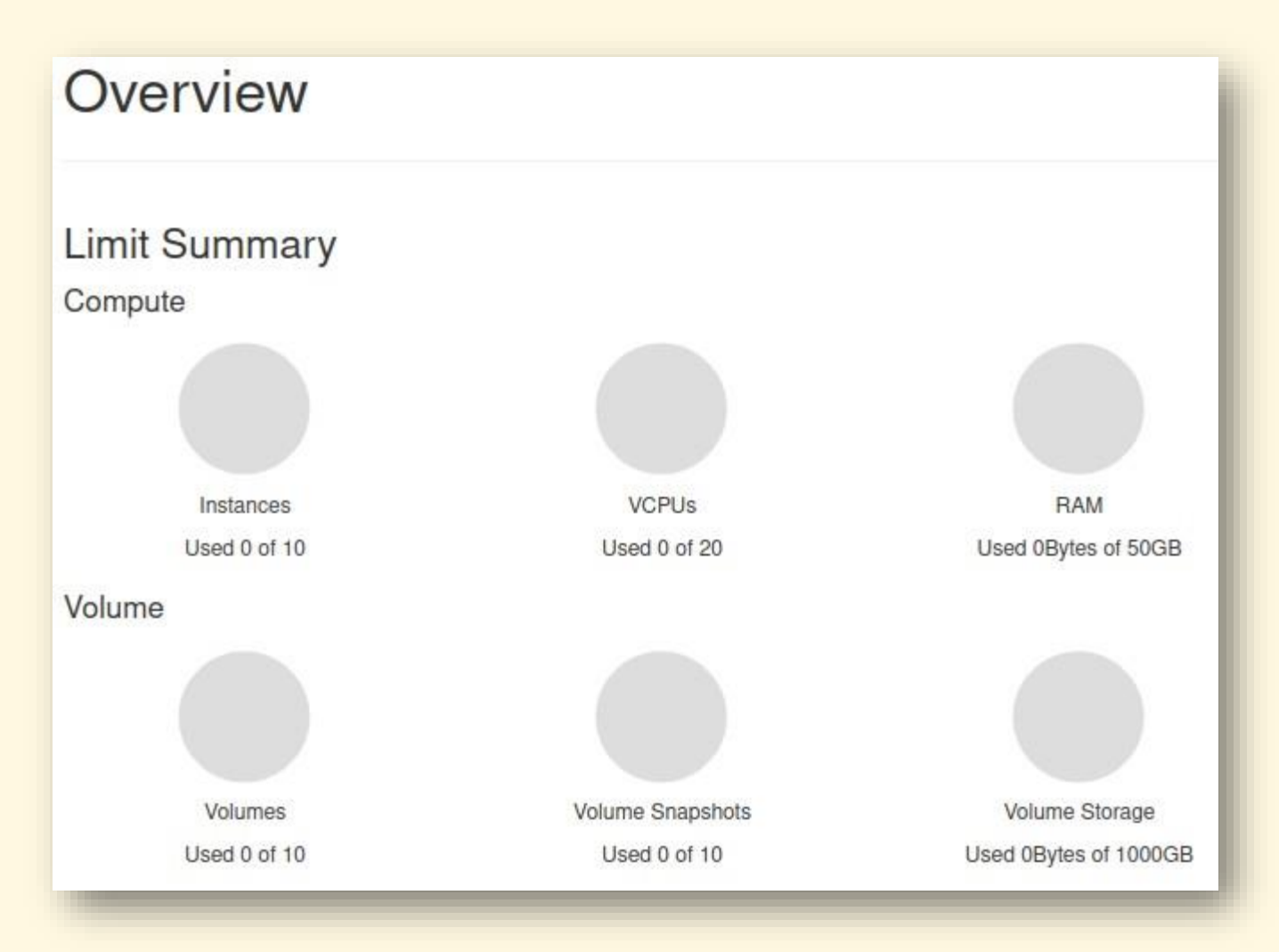

#### Launch Instance

- 터미널에서 microstack.openstack 명령사용가능
- 여기에서는 Web UI 를 이용해 cirros 이미지로 VM 생성

| istances  |                  |               | Instance      | e ID = ▼ | [           |              |                      | Filt | er 🖸           | Launch | Instance |
|-----------|------------------|---------------|---------------|----------|-------------|--------------|----------------------|------|----------------|--------|----------|
| Images    | Instance<br>Name | Image<br>Name | IP<br>Address | Flavor   | Key<br>Pair | Status       | Availability<br>Zone | Task | Power<br>State | Age    | Actions  |
| Key Pairs |                  |               |               |          | No          | items to dis | play.                |      |                |        |          |
|           |                  |               |               |          |             |              |                      |      |                |        |          |
|           |                  |               |               |          |             |              |                      |      |                |        |          |

#### Launch Instance: Detail

● Instance Name 항목에 cirros-vm 입력

| Details         | Please provide the initial hostname for the instance, the available deployed, and the instance count. Increase the Count to with the same settings | ilability zone where it w<br>create multiple instance |
|-----------------|----------------------------------------------------------------------------------------------------|-------------------------------------------------------|
| Source          | Instance Name *                                                                                                    | Total Instances                                       |
| Flavor *        | cirros-vm                                                                                                    | (10 Max)                                              |
| Networks *      | Description                                                                                                    | 10%                                                   |
| Network Ports   |                                                                                                    |                                                       |
| Security Groups | Availability Zone                                                                                                    | 0 Current Usage<br>1 Added                            |
| (au Dair        | nova 🗸                                                                                                    | 9 Remaining                                           |
| Ney Fall        | Count *                                                                                                    |                                                       |
| Configuration   | 1                                                                                                    |                                                       |

#### Launch Instance: Source

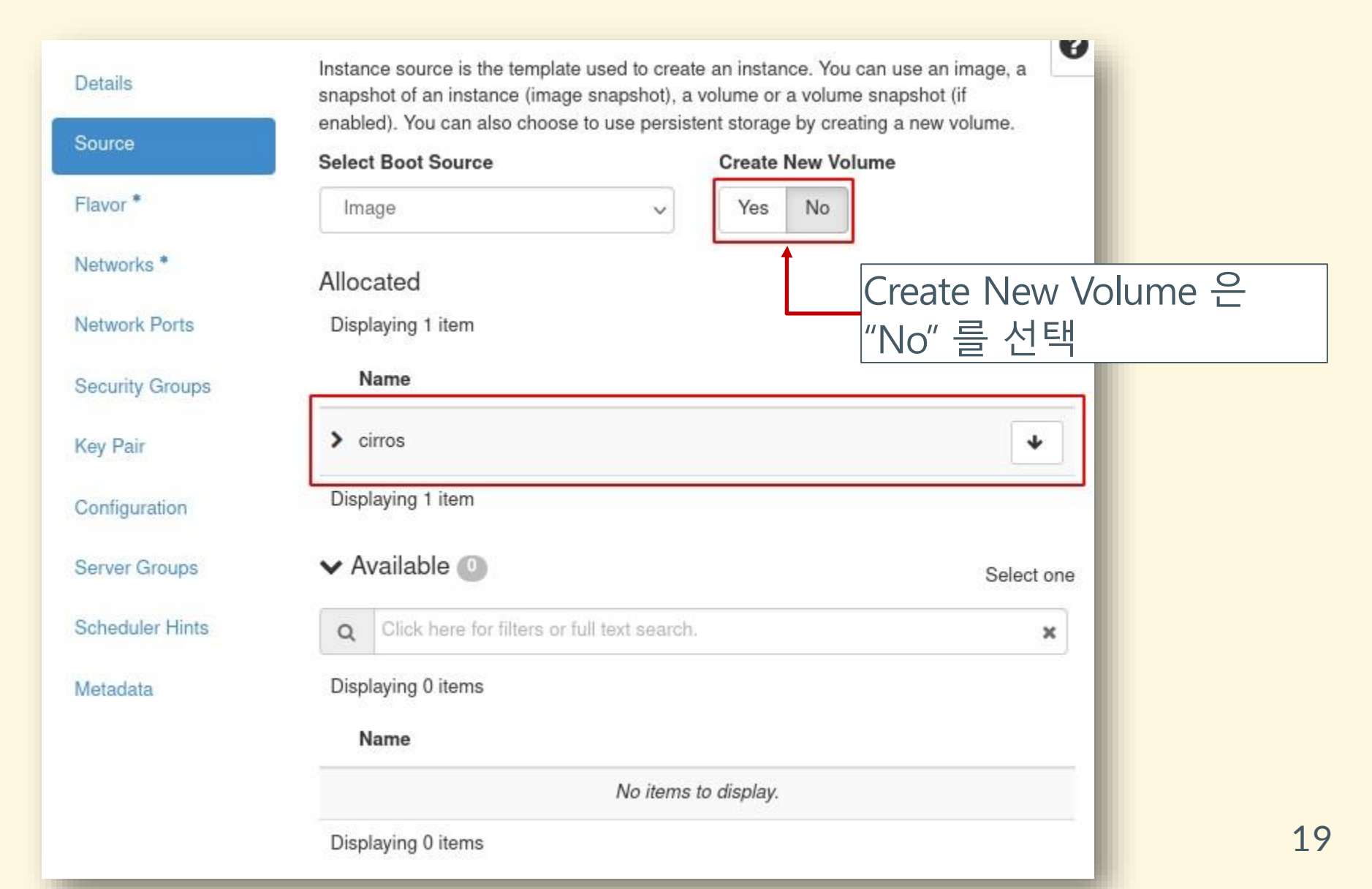

#### Launch Instance: Flavor

| Name Mame Mane Manada                                                  | VCPUS<br>2<br>(1)<br>(2)<br>(2)<br>(3)<br>(4)<br>(5)<br>(5)<br>(5)<br>(5)<br>(5)<br>(5)<br>(5)<br>(5 | RAM<br>4 GB                          | Total Disk<br>20 GB                                     | - <u>사용아</u><br>Public<br>Yes                                                                                                    | 려는 Fla                                                                                 | avor 선택                                                                                |
|------------------------------------------------------------------------|----------------------------------------------------------------------------------------------------|--------------------------------------|---------------------------------------------------------|----------------------------------------------------------------------------------------------------|----------------------------------------------------------------------------------------|----------------------------------------------------------------------------------------|
| Name<br>m1.medium<br>Available (<br>Q Click here                       | 2<br>2<br>a for filters or fu                                                                        | RAM<br>4 GB                          | Total Disk<br>20 GB                                     | <b>Public</b><br>Yes                                                                                                    | Select one                                                                             |                                                                                        |
| <ul> <li>m1.medium</li> <li>Available (</li> <li>Click here</li> </ul> | 2<br>a for filters or fu                                                                             | 4 GB                                 | 20 GB                                                   | Yes                                                                                                    | Select one                                                                             |                                                                                        |
| Available (                                                            | 4 For filters or full                                                                                | III text search.                     | C.                                                      |                                                                                                    | Select one                                                                             |                                                                                        |
| Q Click here                                                           | e for filters or fu                                                                                  | III text search.                     |                                                         |                                                                                                    |                                                                                        |                                                                                        |
|                                                                        |                                                                                                    |                                      |                                                         |                                                                                                    | <u> </u>                                                                               |                                                                                        |
| Name                                                                   | VCPUS                                                                                                | RAM                                  | Total Disk                                              | Public                                                                                                    |                                                                                        |                                                                                        |
| • m1.tiny                                                              | 1                                                                                                    | 512 MB                               | 1 GB                                                    | Yes                                                                                                    | •                                                                                      |                                                                                        |
| m1.small                                                               | 1                                                                                                    | 2 GB                                 | 20 GB                                                   | Yes                                                                                                    | •                                                                                      |                                                                                        |
| m1.large                                                               | 4                                                                                                    | 8 GB                                 | 20 GB                                                   | Yes                                                                                                    | •                                                                                      |                                                                                        |
| m1.xlarge                                                              | 8                                                                                                    | 16 GB                                | 20 GB                                                   | Yes                                                                                                    | •                                                                                      |                                                                                        |
|                                                                        | m1.tiny<br>m1.small<br>m1.large<br>m1.xlarge                                                         | m1.tiny1m1.small1m1.large4m1.xlarge8 | m1.tiny1512 MBm1.small12 GBm1.large48 GBm1.xlarge816 GB | m1.tiny       1       512 MB       1 GB         m1.small       1       2 GB       20 GB         m1.large       4       8 GB       20 GB         m1.xlarge       8       16 GB       20 GB | m1.tiny1512 MB1 GBYesm1.small12 GB20 GBYesm1.large48 GB20 GBYesm1.xlarge816 GB20 GBYes | m1.tiny1512 MB1 GBYesm1.small12 GB20 GBYesm1.large48 GB20 GBYesm1.xlarge816 GB20 GBYes |

#### Launch Instance: Networks

| Network > test      | Shared                                           | Admin State                                                | Status                                                                                                    |                                                                                                    |                                                                                                    |
|---------------------|--------------------------------------------------|------------------------------------------------------------|----------------------------------------------------------------------------------------------------|----------------------------------------------------------------------------------------------------|----------------------------------------------------------------------------------------------------|
| > test              | No                                               |                                                            |                                                                                                    |                                                                                                    |                                                                                                    |
|                     | INO                                              | Up                                                         | Active                                                                                                    | •                                                                                                    |                                                                                                    |
| <b>A</b>            |                                                  |                                                            |                                                                                                    |                                                                                                    |                                                                                                    |
| Available 🕕         |                                                  |                                                            | Select at least or                                                                                                    | ne network                                                                                                    |                                                                                                    |
| Click here for ilte | ers or full text sea                             | rch.                                                       |                                                                                                    | ×                                                                                                    |                                                                                                    |
| Network             | Shared                                           | Admin State                                                | Status                                                                                                    |                                                                                                    |                                                                                                    |
| external            | No                                               | Up                                                         | Active                                                                                                    | •                                                                                                    |                                                                                                    |
|                     | Available ① Click here for ilte Network external | Available ①   Click here for   Network   Shared   external | Available ①       Iters or full text search.         Click here for       Iters or full text search.         Network       Shared       Admin State         external       No       Up | Available ① Select at least or   Click here for ilters or full text search.   Network Shared   Admin State Status   external No | Available ① Select at least one network   Click here for itlers or full text search.   Network Shared   Admin State Status |

#### Launch Instance: Key Pair

| ource           | + Create Key Pair                             |             |
|-----------------|-----------------------------------------------|-------------|
| lavor           | Allocated                                     |             |
| Vetworks        | Displaying 0 items                            |             |
|                 | Name                                          |             |
| Network Ports   | Select a key pair from the available key p    | airs below. |
| Security Groups | Displaying 0 items                            |             |
| Key Pair        | ✓ Available                                   | Select one  |
| Configuration   | Q Click here for filters or full text search. | ×           |
| Server Groups   | Displaying 0 items                            |             |
|                 |                                               |             |

## Launch Instance: Key Pair (continued)

| Create Key Pair                                                                                                    | ×             |
|----------------------------------------------------------------------------------------------------|---------------|
| Key Pairs are how you login to your instance after it is launched. Choose a key pair name you will recognize only include alphanumeric characters, spaces, or dashes. | ze. Names may |
| microstack_id Key Type*                                                                                                    |               |
|                                                                                                    |               |
| Create Keypair Copy Private Key to Clipbo                                                                                                    | ard Done      |
| Key 파일로 사용할 이름고                                                                                                    | 과 형식 선택       |

## Launch Instance: Key Pair (continued)

| Key Pair Name *                                                                                                    |                         |     |    |
|----------------------------------------------------------------------------------------------------|-------------------------|-----|----|
| microstack_id                                                                                                    |                         |     |    |
| Key Type*                                                                                                    |                         |     |    |
| SSH Key                                                                                                    | ~                       |     |    |
| Private Key                                                                                                    |                         |     |    |
| BEGIN RSA PRIVATE KEY<br>MIIEogIBAAKCAQEAu1A+1JXonh7UEAIFw9V1IDnrBipOtl3li4clHq+QII6KaDof<br>AEeQawD9ewHTnTToFAeXw59QYz3bXTf9Bw6+3vtEyEAIGq6A16b6/GF2EmpN8iVI<br>y2bldvu1hXk+bYrRJw0JcuBu5MLhyy6GhlklpxyIsmxrRb2jGZe4rOqXwsz/gq1j<br>NTd+3ysX6lNhS12albAIrjst62RbJG8CPV49miLDV3rTcV0kIkieIR<br>uoTTMIY1oxuf4w6OWqILxc/U4zG3A1KBs2uPyjhKAkv3aOyHCr<br>ypTtSdFjID7w/un8NJtYuM4uJdbIMC/WutDn1wIDAQABAoIBAEHKFC4C30TQDnXL<br>Ivh3mPT/yJx9ziaUgvxkb/cJAMf4U6N+FRFQBenM+Zzf5Jt6z2WGAyFxsqgLxC7v<br>G5N4H8RBiSkIIvvLFPQKT5S1n4tFMFeomip1wBCp4drgq8Dvq7ipN85zZQfLJvb | Key 내용을 클립              | 보드로 | 복사 |
| wLUPFJWATzSGbHGHmq/Y7Z41BNEitYDs/WMom/gKwIneA2tIETohfsfwH5OXyMLW<br>PW258q0Iap0xWiAIPuozIxXLQ7zNq2Ohd1nnqnkT6bIJTWjkX8hm3cP/aw4ndQic<br>csYZfkjTncDDzVXDDin+7NpJvuIDWgQEwHhuwsZ2NyFRsyNWFbvTJpmFGbUmwGhe<br>+3joqrkCgYEA7mwyuKK2qVNLAOI8to3TLIt7BjUGpCibPJWteB7Hx18jI8/gt7ri<br>CQmu2nOiRAXsz7yAKrDyjcSczkUPjg7n5E+jX5VHskx8BPWI3u+zDNiQfTZwmmtt<br>+hG2xbVu2da4zjFo7t8BusynLa8g+fm0scj7sOkxbLJMISI+IIf69s0CgYEAyR9z<br>2/mWPYBnNs7L1ONIUPruZwjVUDz1Xb6mR3cgt3K+M0ULVcJvKOm2tjLwqTEQsCJ9                                                                     |                         |     |    |
|                                                                                                    | 1115                    |     |    |
| Create Keypair Copy Private                                                                                                    | e Key to Clipboard Done |     |    |
|                                                                                                    |                         |     | 24 |

## Launch Instance: Key Pair (continued)

- 생성한 비밀키를 \$HOME/.ssh 안에 저장하고 권한 지정
- 비밀키는 소유자만 읽고 쓸 수 있도록 권한 변경 필요

\$ cd ~/.ssh \$ cat > microstack\_id ----BEGIN RSA PRIVATE KEY----MIIEogIBAAKCAQEAu1A+1JXonh7UEAIFw9V1IDnrBipOt131i4c1Hq+Q1I6KaDof AEeQawD9ewHTnTToFAeXw59QYz3bXTf9Bw6+3vtEyEAIGq6A16b6/GF2EmpN8iVI

```
...
y2bldvu1hxko/GDeyoqkX8Uzz/OGET0mNNN0aHMo7Cajp3P+biHEtfPL6HqNBrakmpP6i0+Lz3t
JZSiLhiiVQQ8brdrMnRJwbuiQViOeDfZFlfwSpTquAkofk5rzLM=
----END RSA PRIVATE KEY----
CTRL+D
```

\$ chmod 600 microstack\_id

#### Launch Instance: Launch

| Key Pair        |                                                                 |
|-----------------|-----------------------------------------------------------------|
| Configuration   | ✓ Available <sup>(0)</sup> Select one                           |
| Server Groups   | Q         Click here for filters or full text search.         X |
|                 | Displaying 0 items                                              |
| Scheduler Hints | Name                                                            |
| Metadata        | No items to display.                                            |
|                 | Displaying 0 items                                              |
|                 |                                                                 |
| K Cancel        | < Back Next > Caunch Instance                                   |

#### • Launch Instance 버튼을 눌러 VM 생성

#### **Instances: Spawning**

- 설정이 올바르다면 cirros-vm 생성 시작
- 만약에 오류가 발생한다면, Source 항목에서
   Create New Volume 을 선택했는지 확인

| n    | stand            | ces           |                 |           |               |        |    |                      |            |                |             |         |                |      |
|------|------------------|---------------|-----------------|-----------|---------------|--------|----|----------------------|------------|----------------|-------------|---------|----------------|------|
|      |                  |               | Instance        | ID = •    |               |        |    | Filter               | Launch Ins | tance          | 菌 Delete In | stances | More Action    | ns 🔻 |
| Disp | playing 1 iter   | m             |                 |           |               |        |    |                      |            |                |             |         |                |      |
| D    | Instance<br>Name | lmage<br>Name | IP Address      | Flavor    | Key Pair      | Status |    | Availability<br>Zone | Task       | Power<br>State | Age         | Actions |                |      |
| כ    | cirros-v<br>m    | cirros        | 192.168.222.250 | m1.medium | microstack_id | Build  | se | nova                 | Spawning   | No<br>State    | 0 minutes   | Associa | te Floating IP | -    |
| )isț | playing 1 iter   | m             |                 |           |               |        |    |                      | -          |                |             |         |                |      |

#### Instances: Associate Floating IP

| D     | Instance<br>Name          | lmage<br>Name | IP Address      | Flavor    | Key Pair      | Status |     | Availability Task Power Age Actions<br>Zone State |      | Actions |           |                 |   |
|-------|---------------------------|---------------|-----------------|-----------|---------------|--------|-----|---------------------------------------------------|------|---------|-----------|-----------------|---|
|       | cirros-vm                 | cirros        | 192.168.222.250 | m1.medium | microstack_id | Active | зſ, | nova                                              | None | Running | 0 minutes | Create Snapshot | • |
| Displ | aying <mark>1</mark> item |               |                 |           |               |        |     |                                                   |      |         |           |                 |   |

#### • 내부네트워크에생성한 VM 에 Floating IP 연결

| Key Pair      | Status |                 | Availability<br>Zone | Task | Power<br>State | Age      |     | Actions             |   |
|---------------|--------|-----------------|----------------------|------|----------------|----------|-----|---------------------|---|
| microstack_id | Active | aî <sup>n</sup> | nova                 | None | Running        | 14 minut | tes | Create Snapshot     | • |
|               |        |                 |                      |      |                | -1       | Ass | sociate Floating IP |   |
|               |        |                 |                      |      |                |          | Att | ach Interface       |   |
|               |        |                 |                      |      |                |          | De  | tach Interface      |   |
|               |        |                 |                      |      |                |          | Edi | t Instance          |   |
|               |        |                 |                      |      |                |          |     |                     |   |

#### **Instances: Manage Floating IP**

• Floating IP 추가

| Manage Floating IP Associations                                                                     | ×                                                                               |
|----------------------------------------------------------------------------------------------------|---------------------------------------------------------------------------------|
| IP Address * No floating IP addresses allocated  Port to be associated * cirros-vm: 192.168.222.250 | Select the IP address you wish to associate with the selected instance or port. |
|                                                                                                    | Cancel Associate                                                                |

#### Instances: Allocate Floating IP

| Allocate Floating I         | P           |                                                                                | ×                                         |
|-----------------------------|-------------|--------------------------------------------------------------------------------|-------------------------------------------|
| Pool * external Description | •           | Description:<br>Allocate a floating IP from a<br>Project Quotas<br>Floating IP | a given floating IP pool.<br>0 of 50 Used |
|                             |             |                                                                                | Cancel Allocate IP                        |
| Allo                        | cate IP 버튼을 |                                                                                | 소 핰당                                      |

## **Instances: Assign Floating IP**

| P Address *               |   | _ | Select the IP address you wish to associate with the |
|---------------------------|---|---|------------------------------------------------------|
| 10.20.20.198              | • | + | selected instance or port.                           |
| ort to be associated *    |   |   |                                                      |
| cirros-vm: 92.168.222.250 |   | • |                                                      |
|                           |   |   |                                                      |
|                           |   |   | Cancel Associate                                     |
|                           |   |   |                                                      |

#### Access VM

#### • ssh 명령을 이용해 Floating IP 로 접속

\$ ssh -i ~/.ssh/microstack\_id cirros@10.20.20.198 The authenticity of host '10.20.20.198 (10.20.20.198)' can't be established. ECDSA key fingerprint is SHA256:CugRKPfWZTs1U9qRB1N60s8cTzeQivzU+qfXjQp3q/4. Are you sure you want to continue connecting (yes/no/[fingerprint])? yes Warning: Permanently added '10.20.20.198' (ECDSA) to the list of known hosts. \$ hostname cirros-vm

#### • 할당한 메모리 확인: 4GB

| \$ free -m   |       |      |      |        |         |
|--------------|-------|------|------|--------|---------|
|              | total | used | free | shared | buffers |
| Mem:         | 3951  | 61   | 3890 | 0      | 14      |
| -/+ buffers: |       | 46   | 3905 |        |         |
| Swap:        | 0     | 0    | 0    |        |         |

## Access VM (continued)

• 할당한 디스크 공간 확인: 20GB

| \$ df -h<br>Filesyste  | Size          | Used       | Available     | Use% Mounted on        |
|------------------------|---------------|------------|---------------|------------------------|
| m<br>/dev<br>/dev/vda1 | 1.9G<br>19 4G | О<br>23 4м | 1.9G<br>18 7G | 0% /dev<br>0% /        |
| tmpfs<br>tmpfs         | 1.9G<br>1.9G  | 0<br>92.0к | 1.9G<br>1.9G  | 0% /dev/shm<br>0% /run |

• 원하는 사양으로 VM 이 생성되었음을 확인

## **Create Image**

#### **Download Ubuntu Image**

- Ubuntu Cloud Image 사용
- 아래 링크에서 ubuntu-20.04-server-cloudimg-arm64.img 다운 <u>https://cloud-images.ubuntu.com/releases/focal/release/</u>
- 받은 파일을 OpenStack 에 등록

| ~                     | Im   | ages           |                                 |       |        |        |                |
|-----------------------|------|----------------|---------------------------------|-------|--------|--------|----------------|
| Overview<br>Instances | Q    | Click here f   | or filters or full text search. |       |        | ×      | + Create Image |
| Images                | Disp | olaying 1 item |                                 |       | -      |        |                |
| Key Pairs             | 0    | Owner          | Name <sup>•</sup>               | Туре  | Status | Visib  | lity Protected |
| ver Groups            |      | > admin        | cirros                          | Image | Active | Public | No No          |
| >                     | Disp | olaying 1 item |                                 |       |        |        |                |

#### **Create Image**

- Image Name : 사용할 이미지 이름 지정
- Image Source: 받은 파일 지정
- Format: QCOW2 선택

| Create | Image |
|--------|-------|
|--------|-------|

| Image Details | Image Details                                                                 |  |
|---------------|-------------------------------------------------------------------------------|--|
| Metadata      | Specify an image to upload to the Image Service. Image Name Image Description |  |
|               | ubuntu-focal64                                                                |  |
|               | Image Source                                                                  |  |
|               | File* Browse ubuntu-20.04-server-cloudimg-amd64.ii                            |  |
|               | Format*                                                                       |  |
|               | QCOW2 - QEMU Emulator                                                         |  |

#### **Create Image (continued)**

- Minimum Disk (GB): 필요한 최소 디스크 용량
- Minimum Ram (MB): 필요한 최소 메모리 용량

| Image Requirements              |                                                                                                    |
|---------------------------------|----------------------------------------------------------------------------------------------------|
| Kernel                          | Ramdisk                                                                                                    |
| Choose an image ~               | Choose an image 🗸 🗸                                                                                                    |
| Architecture                    | Minimum Disk (GB)*       2     Image: State of the state of the state of the |
| Image Sharing<br>Visibility     | Protected                                                                                                    |
| Private Shared Community Public | Yes No                                                                                                    |
|                                 | < Back Next > Create Image                                                                                                    |

#### Image List

• 다운받은 파일을 이용해 이미지 생성

| Im   | ages           |                                |       |        |            |           |                 |
|------|----------------|--------------------------------|-------|--------|------------|-----------|-----------------|
| Q    | Click here fo  | r filters or full text search. |       |        | × Cre      | ate Image | â Delete Images |
| Disp | laying 2 items |                                |       |        |            |           |                 |
|      | Owner          | Name <sup>▲</sup>              | Туре  | Status | Visibility | Protected |                 |
|      | > admin        | cirros                         | Image | Active | Public     | No        | Launch -        |
|      | > admin        | ubuntu-focal64                 | Image | Active | Shared     | No        | Launch -        |
| Disp | laying 2 items |                                |       |        |            |           |                 |

### **Create VM with Ubuntu Image**

• 생성한 ubuntu-foca164 이미지를 이용해 가상 머신 생성

| Images |               |                                |       |        |            |           |                 |
|--------|---------------|--------------------------------|-------|--------|------------|-----------|-----------------|
| ٩      | Click here fo | r filters or full text search. |       |        | × + Crea   | ate Image | 1 Delete Images |
| Displ  | aying 2 items |                                |       |        |            |           |                 |
|        | Owner         | Name <sup>▲</sup>              | Туре  | Status | Visibility | Protected |                 |
|        | > admin       | cirros                         | Image | Active | Public     | No        | Launch -        |
|        | > admin       | ubuntu-focal64                 | Image | Active | Shared     | No        | Launch 💌        |
|        |               |                                |       |        |            |           | _               |

#### **Select Source**

- ubuntu-foca164 이미지 선택
- Create New Volume 은 No 선택

| Launch Instance |                                                                                                    | ×                                                                                                    |
|-----------------|----------------------------------------------------------------------------------------------------|----------------------------------------------------------------------------------------------------|
| Details         | Instance source is the template used to create an instance. Yo<br>snapshot), a volume or a volume snapshot (if enabled). You ca<br>new volume. | u can use an image, a snapshot of an instance (image<br>an also choose to use persistent storage by creating a |
| Source          | Select Boot Source                                                                                                    | Create New Volume                                                                                              |
| Flavor *        | Image 🗸                                                                                                    | Yes No                                                                                                    |
| Networks *      | Allocated                                                                                                    |                                                                                                    |
| Network Ports   | Displaying 1 item                                                                                                    |                                                                                                    |
| Security Groups | Name                                                                                                    |                                                                                                    |
| Key Pair        | > ubuntu-focal64                                                                                                    | ▼                                                                                                    |
| Configuration   | Displaying 1 item                                                                                                    |                                                                                                    |
|                 |                                                                                                    |                                                                                                    |

#### **Select Flavor**

#### • 원하는 Flavor 선택

| Details         | Flavors manage the s<br>Allocated | sizing for the compu    | ite, memory and st | orage capacity of the in | nstance. | U          |
|-----------------|-----------------------------------|-------------------------|--------------------|--------------------------|----------|------------|
| Source          | Name                              | VCPUS                   | RAM                | Total Disk               | Public   |            |
| Flavor          | > m1.medium                       | 2                       | 4 GB               | 20 GB                    | Yes      | •          |
| Networks *      | ✓ Available 4                     |                         |                    |                          |          | Calastana  |
| Network Ports   |                                   | filtere er full teut ee | arab               |                          |          | Select one |
| Security Groups | Q Click here for                  | Thers of full text se   | arcn.              |                          |          | ×          |
|                 | Name                              | VCPUS                   | RAM                | Total Disk               | Public   |            |
| Key Pair        | > m1.tiny                         | 1                       | 512 MB             | 1 GB                     | Yes      | <b>↑</b>   |
| Configuration   | > m1.small                        | 1                       | 2 GB               | 20 GB                    | Yes      | <b>↑</b>   |
| Server Groups   |                                   |                         |                    |                          |          |            |

#### **Select Networks**

• 앞에서 생성한 VM 과 같은 test 네트워크 선택

| Details                                   | Networks (      | provide the comm           | nunication channels for        | instances in the cloud. |                           |              |
|-------------------------------------------|-----------------|----------------------------|--------------------------------|-------------------------|---------------------------|--------------|
|                                           | ✓ Alloc:        | ated 🕕                     |                                | S                       | elect networks from those | listed below |
| Source                                    |                 | Network                    | Shared                         | Admin State             | Status                    |              |
| lavor                                     | \$1             | > test                     | No                             | Up                      | Active                    | *            |
| letworks                                  |                 | 21                         |                                | ά.                      |                           |              |
|                                           | ✓ Availa        | able 🚺                     |                                |                         | Select at least           |              |
| etwork Ports                              |                 |                            |                                |                         | Geleci ai leasi           | t one networ |
| etwork Ports<br>ecurity Groups            | Q Clie          | ck here for filters        | or full text search.           |                         |                           | x            |
| etwork Ports<br>ecurity Groups            | Q Cliv          | ck here for filters<br>ork | or full text search.<br>Shared | Admin State             | Status                    | ×            |
| etwork Ports<br>ecurity Groups<br>ey Pair | Q Clic<br>Netwo | ck here for filters<br>ork | or full text search.<br>Shared | Admin State             | Status                    | ×            |

#### **Select Key Pair**

- 앞에서 생성한 microstack\_id 선택
- Launch Instance 를 선택해 VM 생성

| Flavor          | Allocated                                         |
|-----------------|---------------------------------------------------|
| Networks        | Displaying 1 item                                 |
| Network Ports   | Name                                              |
| Security Groups | Displaving 1 item                                 |
| Key Pair        |                                                   |
| Configuration   | ✓ Available ① Select one                          |
| Server Groups   | Q     Click here for filters or full text search. |
| Schodulor Hinte | Displaying 0 items                                |
| Scheduler Hints | Name                                              |
| Metadata        | No items to display.                              |
|                 | Displaying 0 items                                |
|                 |                                                   |
| <b>≭</b> Cancel | < Back Next > Aunch Instance                      |

#### Instances

• Instance 목록에서 방금 생성한 ubuntu VM 확인

| ns                                  | stances        |                |                               |         |                  |        |  |
|-------------------------------------|----------------|----------------|-------------------------------|---------|------------------|--------|--|
| Dicp                                | laving 2 itoms |                |                               | [       | Instance ID = •  |        |  |
| Instance Name Image Name IP Address |                |                |                               | Flavor  | Key Pair         | Status |  |
|                                     | ubuntu         | ubuntu-focal64 | 192.168.222.60                | m1.medi | um microstack_id | Active |  |
|                                     | cirros-vm      | cirros         | 192,168,222,250, 10,20,20,198 | m1.medi | um microstack id | Active |  |

#### **Attach Floating IP**

• 외부에서 접속할 수 있도록 Floating IP 연결

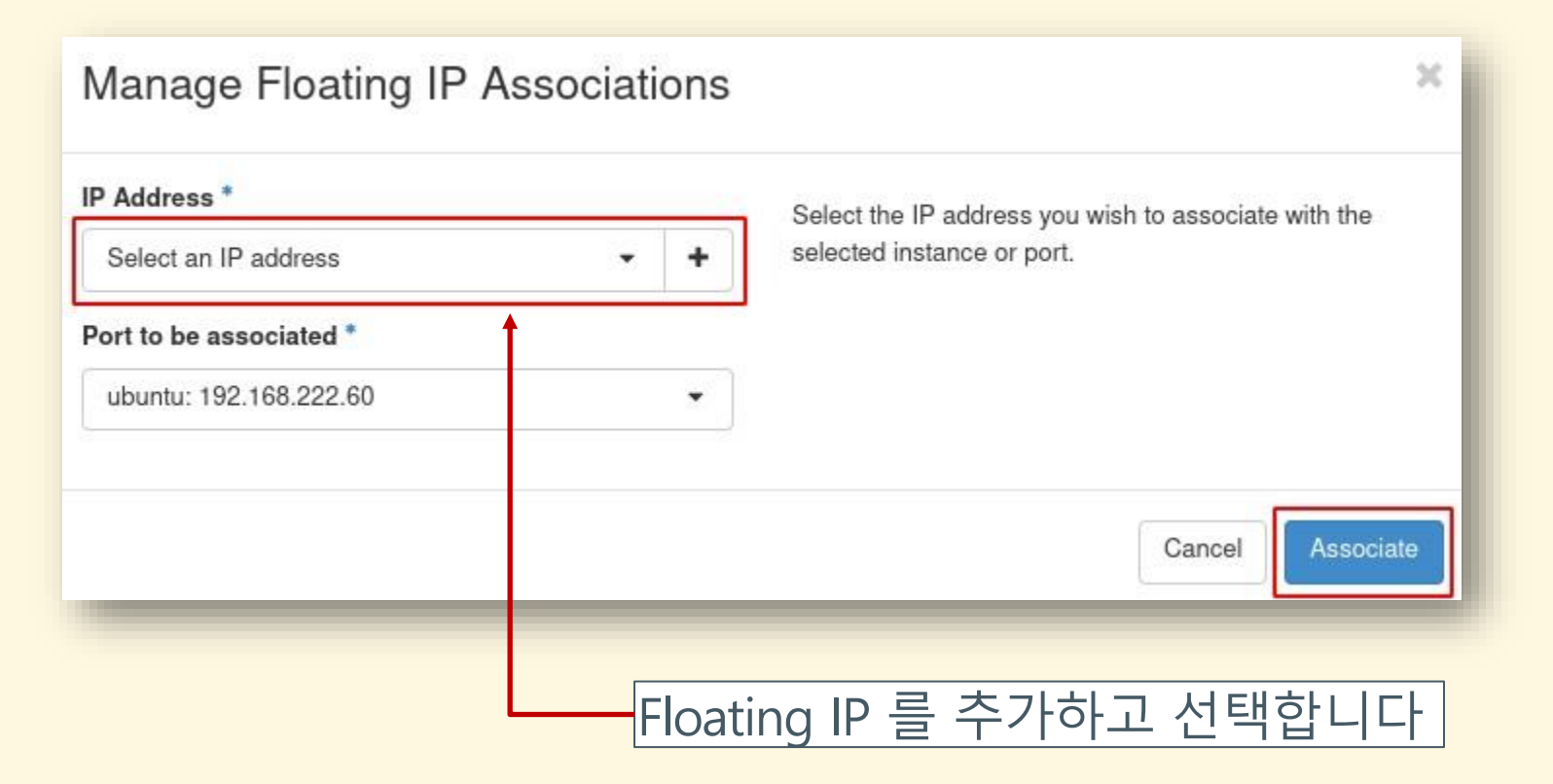

#### Access VM

#### • ubuntu 에 할당한 Floating IP 주소 확인

| D | Instance Name | Image Name     | IP Address                    | Flavor    |
|---|---------------|----------------|-------------------------------|-----------|
| D | ubuntu        | ubuntu-focal64 | 192.168.222.60, 10.20.20.85   | m1.medium |
| D | cirros-vm     | cirros         | 192.168.222.250, 10.20.20.198 | m1.medium |
|   | -             | -              |                               | _         |

• 접근할 수 있는 IP 인지 확인

#### \$ ping 10.20.20.85 PING 10.20.20.85 (10.20.20.85) 56(84) bytes of data. 64 bytes from 10.20.20.85: icmp\_seq=1 ttl=63 time=1.71 ms 64 bytes from 10.20.20.85: icmp\_seq=2 ttl=63 time=0.983 ms 64 bytes from 10.20.20.85: icmp\_seq=3 ttl=63 time=0.158 ms 64 bytes from 10.20.20.85: icmp\_seq=4 ttl=63 time=0.166 ms

#### Access VM (continued)

\$ ssh -i ~/.ssh/microstack\_id ubuntu@10.20.20.85 The authenticity of host '10.20.20.85 (10.20.20.85)' can't be established. ECDSA key fingerprint is SHA256:r8pwGofhta18u8U5JfoTQd6eVxqVhHo6lIoIuPwzBdY. Are you sure you want to continue connecting (yes/no/[fingerprint])? yes Warning: Permanently added '10.20.20.85' (ECDSA) to the list of known hosts. Welcome to Ubuntu 20.04.3 LTS (GNU/Linux 5.4.0-89-generic x86\_64)

- \* Documentation: https://help.ubuntu.com https:
  - lanagement: //landscape.canonical.com https
- \* Support:
- ://ubuntu.com/advantage

System information as of Sun Oct 31 06:16:43 UTC 2021

System load:0.0Processes:117Usage of /:6.6% of 19.21GBUsers logged in:0Memory usage:5%IPv4 address for ens3:192.168.222.60Swap usage:0%192.168.222.60

## Instance Networks

#### **Internet Connectivity**

• 생성한 VM 에서 외부 인터넷 연결이 제대로 되지 않는 문제

```
ubuntu@ubuntu:~$ ping 8.8.8.8
PING 8.8.8.8 (8.8.8.8) 56(84) bytes of data.
^C
--- 8.8.8.8 ping statistics ---
2 packets transmitted, 0 received, 100% packet loss, time 1010ms
ubuntu@ubuntu:~$ ping 1.1.1.1
PING 1.1.1.1 (1.1.1.1) 56(84) bytes of data.
^C
--- 1.1.1.1 ping statistics ---
2 packets transmitted, 0 received, 100% packet loss, time 1018ms
```

#### **Internet Connectivity (continued)**

- 인스턴스에서 외부 인터넷 연결은 막혀있는 상태
- 호스트 서버에서 인스턴스 접근은 가능

#### \$ ping 10.20.20.85 PING 10.20.20.85 (10.20.20.85) 56(84) bytes of data. 64 bytes from 10.20.20.85: icmp\_seq=1 ttl=63 time=1.80 ms 64 bytes from 10.20.20.85: icmp\_seq=2 ttl=63 time=1.05 ms 64 bytes from 10.20.20.85: icmp\_seq=3 ttl=63 time=0.177 ms 64 bytes from 10.20.20.85: icmp\_seq=4 ttl=63 time=0.193 ms

#### **IPTable & NAT**

- 인스턴스에서 외부 인터넷과 연결하기 위해 iptables 사용
- 10.20.20.0/24 대역패킷을 Gateway 인터페이스로 전달
- Gateway 인터페이스에는 MASQUERADE 기능 활성화
- 10.20.20.0/24 대역 패킷을 외부 인터넷으로 전송하도록 설정

```
sudo sysctl -w net.ipv4.ip_forward=1
sudo iptables -A FORWARD -s 10.20.20.0/24 -i br-ex -o enp7s0 \
    -m conntrack --ctstate NEW -j ACCEPT
sudo iptables -A FORWARD -m conntrack --ctstate RELATED,ESTABLISHED \
    -j ACCEPT
sudo iptables -t nat -A POSTROUTING -o enp7s0 -j MASQUERADE
```

#### **Check Instance Networks**

iptables 명령으로 10.20.20.0/24 대역 패킷이 외부망으로 제대로 전송되는지 확인

#### ubuntu@ubuntu:~\$ ping 1.1.1.1

```
PING 1.1.1.1 (1.1.1.1) 56(84) bytes of data.
64 bytes from 1.1.1.1: icmp_seq=1 ttl=50 time=3.90 ms
64 bytes from 1.1.1.1: icmp_seq=2 ttl=50 time=2.89 ms
^C
--- 1.1.1.1 ping statistics ---
2 packets transmitted, 2 received, 0% packet loss, time 1002ms
rtt min/avg/max/mdev = 2.894/3.398/3.903/0.504 ms
```

#### **Check Instance Networks (continued)**

ubuntu@ubuntu:~\$ sudo apt update Get:1 http://security.ubuntu.com/ubuntu focal-security InRelease [114 kB] Hit:2 http://archive.ubuntu.com/ubuntu focal InRelease ... Fetched 20.4 MB in 6s (3293 kB/s) Reading package lists... Done Building dependency tree Reading state information... Done 10 packages can be upgraded. Run 'apt list --upgradable' to see them.

ubuntu@ubuntu:~\$ sudo apt upgrade -y
Reading package lists... Done Build
ing dependency tree
Reading state information... Done
Calculating upgrade... Done
The following packages will be upgraded:
 apport bind9-dnsutils bind9-host bind9-libs libnetplan0
 netplan.io open-vm-tools python3-apport
 python3-problem-report tzdata

53

## Volumes

#### **LVM Volumes**

- LVM 으로 Logical Volume 을 생성해 추가 가능
- 디스크 전체를 사용하거나 디스크 이미지 파일을 사용할 수 있음
- LVM 을 사용하기 위해 1vm2 패키지 설치 필요

sudo apt install lvm2

• 디스크 이미지 파일을 생성해 볼륨으로 사용할 수 있도록 설정

#### **Create LVM Disk Image**

• /dev/loop\* 을 이용해 이미지 파일을 블록 디바이스로 사용

sudo fallocate -1 400G /mnt/ext-disk/cinder-volumes.img sudo losetup /dev/loop99 /mnt/ext-disk/cinder-volumes.img sudo pvcreate /dev/loop99 sudo vgcreate cinder-volumes /dev/loop99

#### • 블록 스토리지와 관련된 서비스 실행

sudo snap start --enable microstack.cinder-volume
sudo snap start --enable microstack.cinder-backup
sudo snap start --enable microstack.iscsid

## **Create LVM Disk Image (continued)**

- 생성한 LVM Volume 확인
  - Physical Volume
  - Volume Group
  - Logical Volume
- \$ sudo pvscan
   PV /dev/loop99 VG cinder-volumes lvm2 [<400.00 GiB / <19.81 GiB free]
   Total: 1 [<400.00 GiB] / in use: 1 [<400.00 GiB] / in no VG: 0 [0 ]</pre>
- \$ sudo vgscan
  Found volume group "cinder-volumes" using metadata type lvm2
- \$ sudo lvscan ACTIVE '/dev/cinder-volumes/cinder-volumes-pool' [380.00 GiB] inherit

#### **Create Volume**

#### • Create Volume 을 선택해 볼륨 생성

| Compute | >        | Volu | umes        |      |        |       |        |                   |              |      |             |
|---------|----------|------|-------------|------|--------|-------|--------|-------------------|--------------|------|-------------|
| Volumes | ~        |      |             |      |        |       |        |                   |              |      |             |
|         | Volumes  |      |             |      |        |       | Filter |                   | Q            | + Cr | eate Volume |
| Sr      | napshots | Name | Description | Size | Status | Group | Туре   | Attached To       | Availability | Zone | Bootable    |
|         | Groups   |      |             |      |        |       | N      | o items to displa | ıy.          |      |             |

## **Create Volume (continued)**

#### × Create Volume Volume Name Description: ubuntu-volume Volumes are block devices that can be attached to Description instances. Volume Type Description: Volume Source DEFAULT No source, empty volume Ŧ Default Volume Type Type Volume Limits DEFAULT Total Gibibytes 0 of 1.000 GiB Used Size (GiB)\* Number of Volumes ٠ 20 -Availability Zone "nova" 영역이 추가됨 nova -Group 😧 No group -

#### **Create Volume (continued)**

- Availability zone 에 nova 영역표시
- ubuntu-volume 으로 20GiB 크기로 볼륨 생성

| Vo    | lume              | es          |       |           |        |         |                |                      |
|-------|-------------------|-------------|-------|-----------|--------|---------|----------------|----------------------|
|       |                   |             |       | [         | Filter |         | ۹ 🕇            | Create Volume        |
| Displ | aying 1 iten      | n           |       |           |        |         |                |                      |
|       | Name              | Description | Size  | Status    | Group  | Туре    | Attached<br>To | Availability<br>Zone |
| 0     | ubuntu-<br>volume | -           | 20GiB | Available | -      | DEFAULT |                | nova                 |
| Displ | aying 1 iten      | n           |       |           |        |         |                |                      |

#### **Attach Volume**

• 볼륨을 추가할 인스턴스에서 Attach Volume 선택

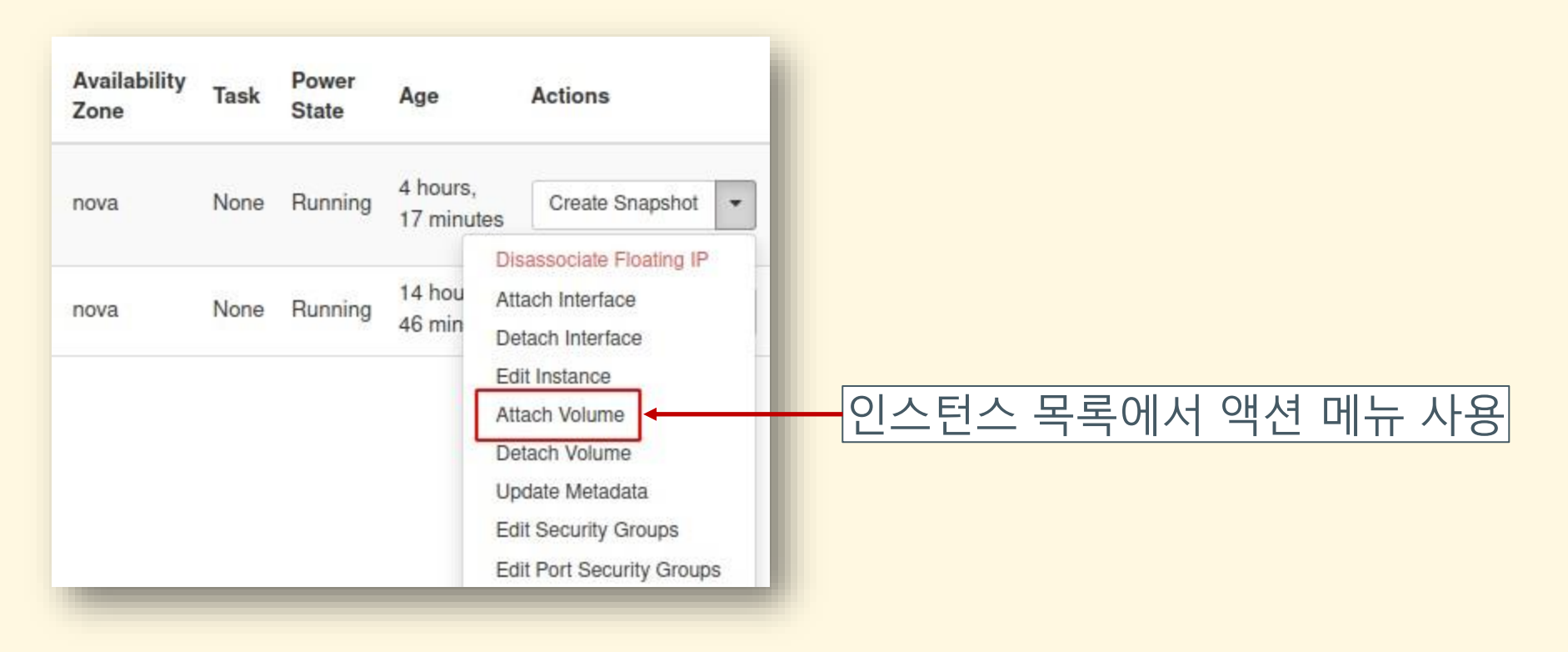

### **Attach Volume (continued)**

• 미리 생성해둔 볼륨 선택

| Attach Volume                                                  | ×                                                  |
|----------------------------------------------------------------|----------------------------------------------------|
| Volume ID * ❷<br>ubuntu-volume (93c77302-1592-40a2-82f8-e3a2 ▼ | Description:<br>Attach Volume to Running Instance. |
|                                                                | Cancel Attach Volume                               |
| 앞에서 생성한 볼                                                      | ·륨을 목록에서 선택                                        |

#### **Check Attached Volume**

• ubuntu VM 안에서 추가된 볼륨 확인

ubuntu@ubuntu:~\$ ls -al /dev/vd\* brw-rw---- 1 root disk 252, 0 Oct 31 08:34 /dev/vda brw-rw---- 1 root disk 252, 1 Oct 31 08:34 /dev/vda1 brw-rw---- 1 root disk 252, 14 Oct 31 08:34 /dev/vda14 brw-rw---- 1 root disk 252, 15 Oct 31 08:34 /dev/vda15 brw-rw---- 1 root disk 252, 16 Oct 31 10:31 /dev/vdb

ubuntu@ubuntu:/mnt\$ sudo fdisk -1 /dev/vdb Disk /dev/vdb: 20 GiB, 21474836480 bytes, 41943040 sectors Units: sectors of 1 \* 512 = 512 bytes Sector size (logical/physical): 512 bytes / 512 bytes I/O size (minimum/optimal): 512 bytes / 512 bytes

• /dev/vdb 볼륨이 추가된 것 확인

#### **Mount Attached Volume**

• ext4 파일시스템으로 포맷 후에시스템에 마운트

ubuntu@ubuntu:~\$ sudo mkfs.ext4 /dev/vdb mke2fs 1.45.5 (07-Jan-2020) Discarding device blocks: done Creating filesystem with 5242880 4k blocks and 1310720 inodes Filesystem UUID: 2193249c-b2bb-4997-9c95-6b2239e76c46 Superblock backups stored on blocks: 32768, 98304, 163840, 229376, 294912, 819200, 884736, 1605632, 2654208, 4096000

Allocating group tables: done writing inode tables: done Creating journal (32768 blocks): done writing superblocks and filesystem accounting information: done

#### Mount Attached Volume (continued)

```
ubuntu@ubuntu:~$ sudo mkdir /mnt/new-volume
ubuntu@ubuntu:~$ sudo mount /dev/vdb /mnt/new-volume
ubuntu@ubuntu:~$ cd /mnt/new-volume/
ubuntu@ubuntu:/mnt/new-volume$ ls -1
total 16
drwx----- 2 root root 16384 Oct 31 10:53 lost+found
```

| ubuntu@ubuntu:/mnt/new-volume\$ df -h |      |      |       |      |                   |  |  |  |  |
|---------------------------------------|------|------|-------|------|-------------------|--|--|--|--|
| Filesystem                            | Size | Used | Avail | Use% | Mounted on        |  |  |  |  |
| udev                                  | 2.0G | 0    | 2.0G  | 0%   | /dev              |  |  |  |  |
| tmpfs                                 | 394м | 968K | 393м  | 1%   | /run              |  |  |  |  |
| /dev/vda1                             | 20G  | 1.5G | 18G   | 8%   | /                 |  |  |  |  |
| •••                                   |      |      |       |      |                   |  |  |  |  |
| /dev/loop1                            | 68M  | 68M  | 0     | 100% | /snap/1xd/21545   |  |  |  |  |
| /dev/loop0                            | 62M  | 62м  | 0     | 100% | /snap/core20/1169 |  |  |  |  |
| /dev/vda15                            | 105M | 5.2м | 100M  | 5%   | /boot/efi         |  |  |  |  |
| /dev/loop2                            | 33M  | 33M  | 0     | 100% | /snap/snapd/13640 |  |  |  |  |
| tmpfs                                 | 394м | 0    | 394м  | 0%   | /run/user/1000    |  |  |  |  |
| /dev/vdb                              | 20G  | 45M  | 19G   | 1%   | /mnt/new-volume   |  |  |  |  |

## Summary

#### MicroStack Up & Running

- 장점
  - 명령어 몇 개로 쉽고 빠르게 OpenStack 환경 구축
  - MicroStack 을 띄우는 서버에 영향을 주지 않음
  - 。LVM 볼륨을 생성해 인스턴스에 붙일 디스크 공간 제공 가능
- · 단점
  - 초기화 단계에서 내부 서비스 포트 변경 불가
  - 인스턴스에서 외부 네트워크 연결을 위해 iptables 필요
  - 아직은 beta 단계의 프로젝트 성숙도

# MicroStack Up & Running

#### 감사합니다

OpenInfra Community Days Korea 2021 임찬식 chanshik@gmail.com